## ASP Elektronikus Fizetési szolgáltatás

Az ASP e-fizetés bevezetésével az ügyfélnek lehetősége van elektronikusan lekérdezni és befizetni az önkormányzat által kivetett adókat, díjakat. illetéket az E-Önkormányzat portál oldalán.

A szolgáltatás igénybevétele elektronikus azonosítást követően lehetséges!

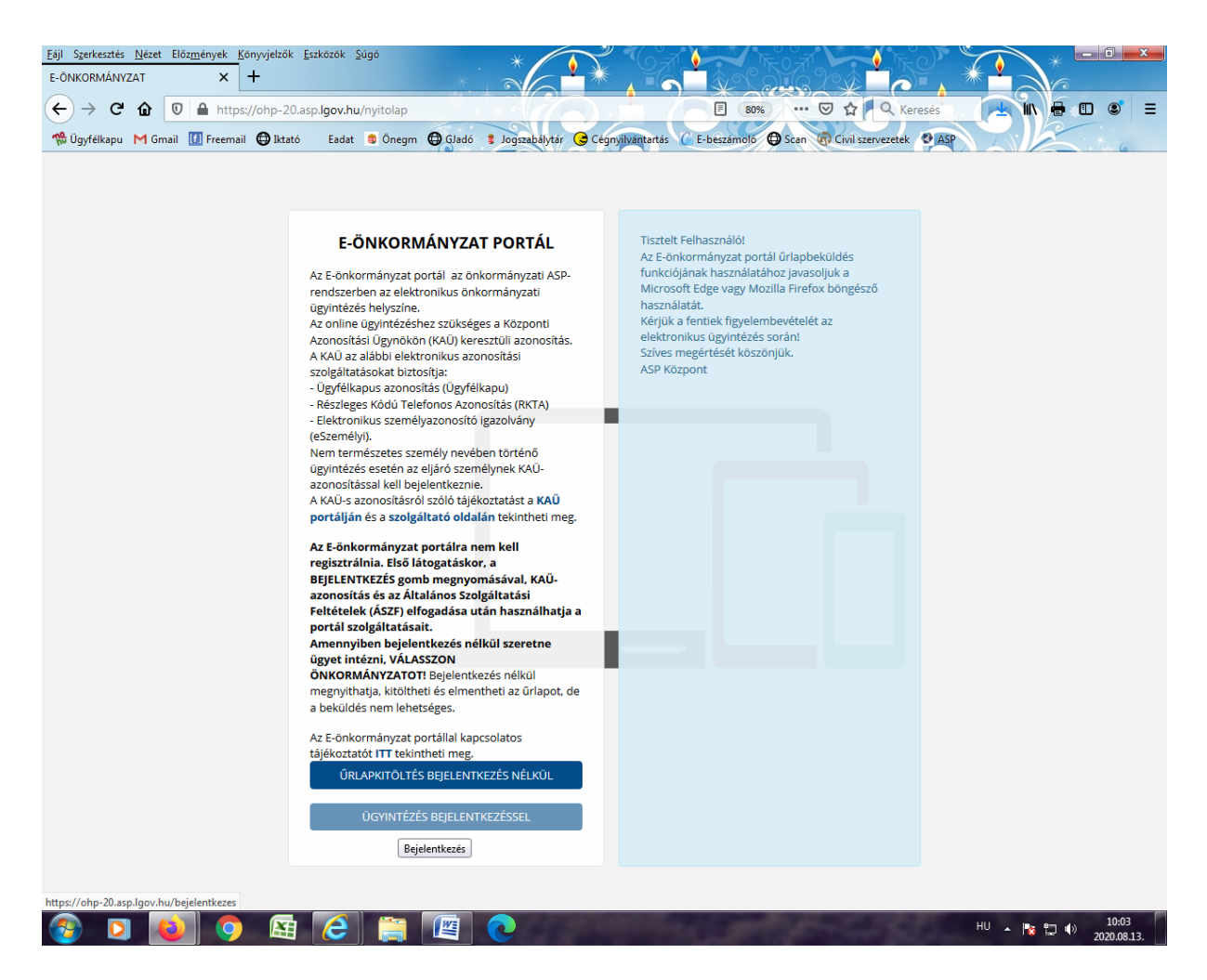

Ügyintézés bejelentkezéssel gombra kattintás.

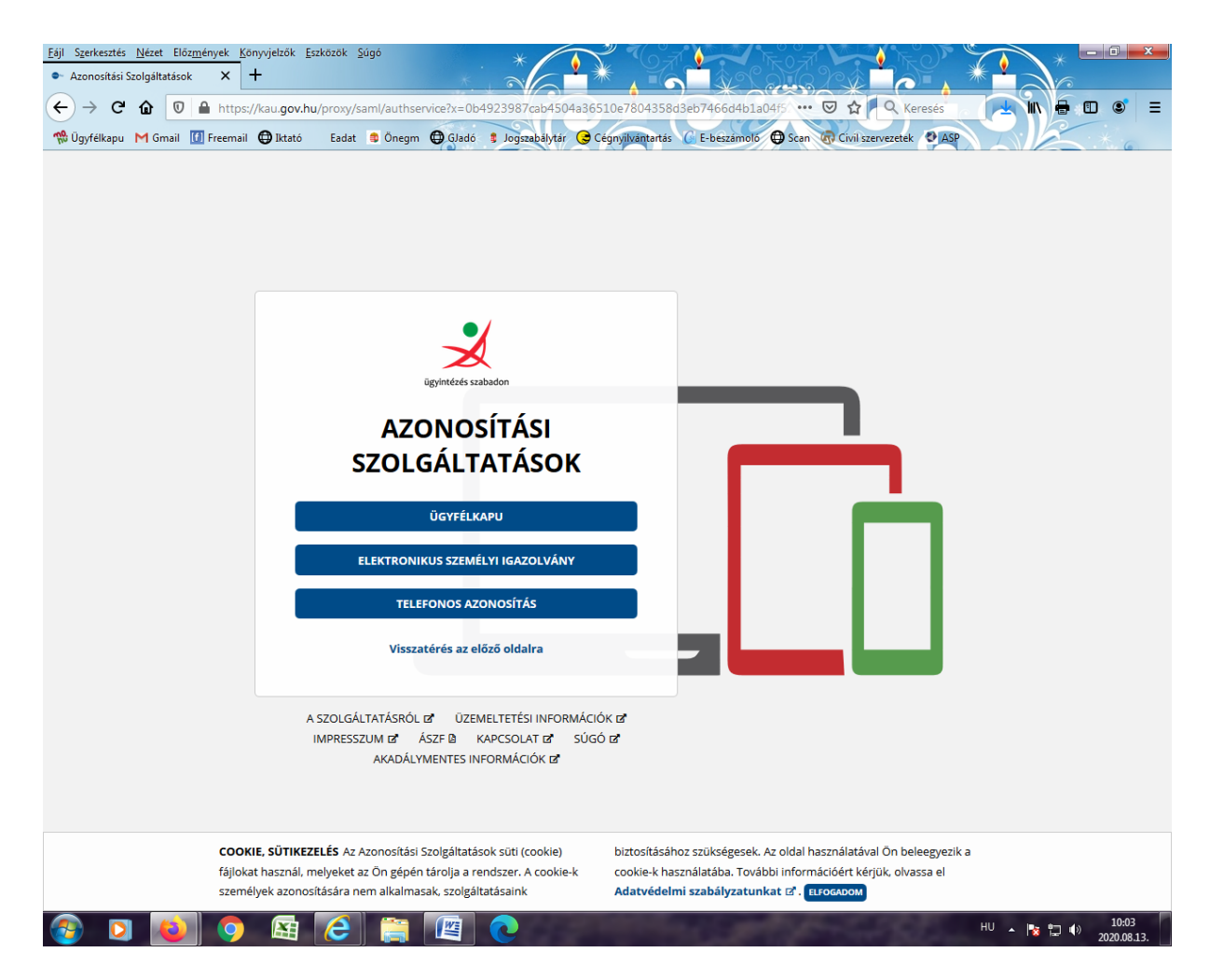

Ügyfélkapu gombra kattintás.

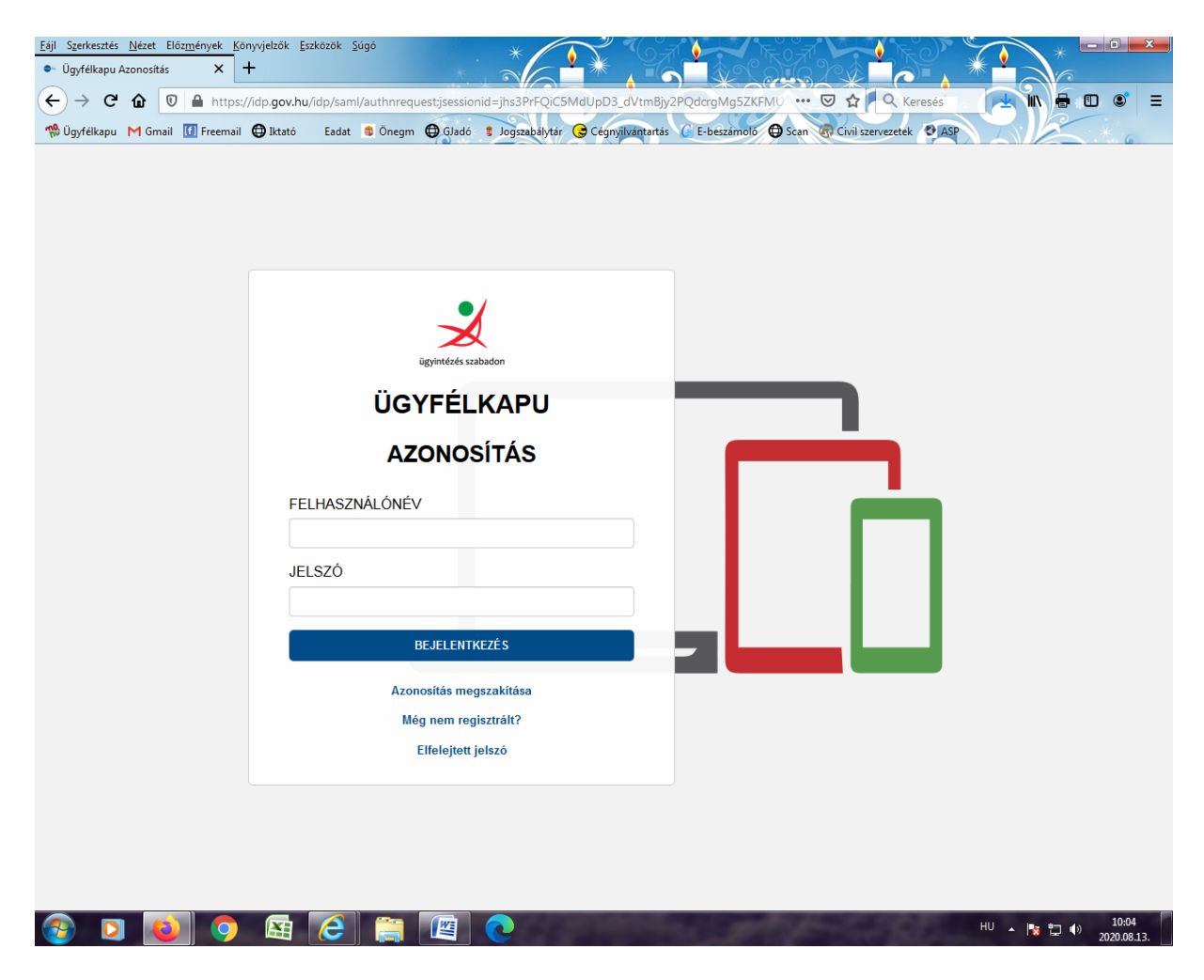

Bejelentkezés az ügyfélkapuba.

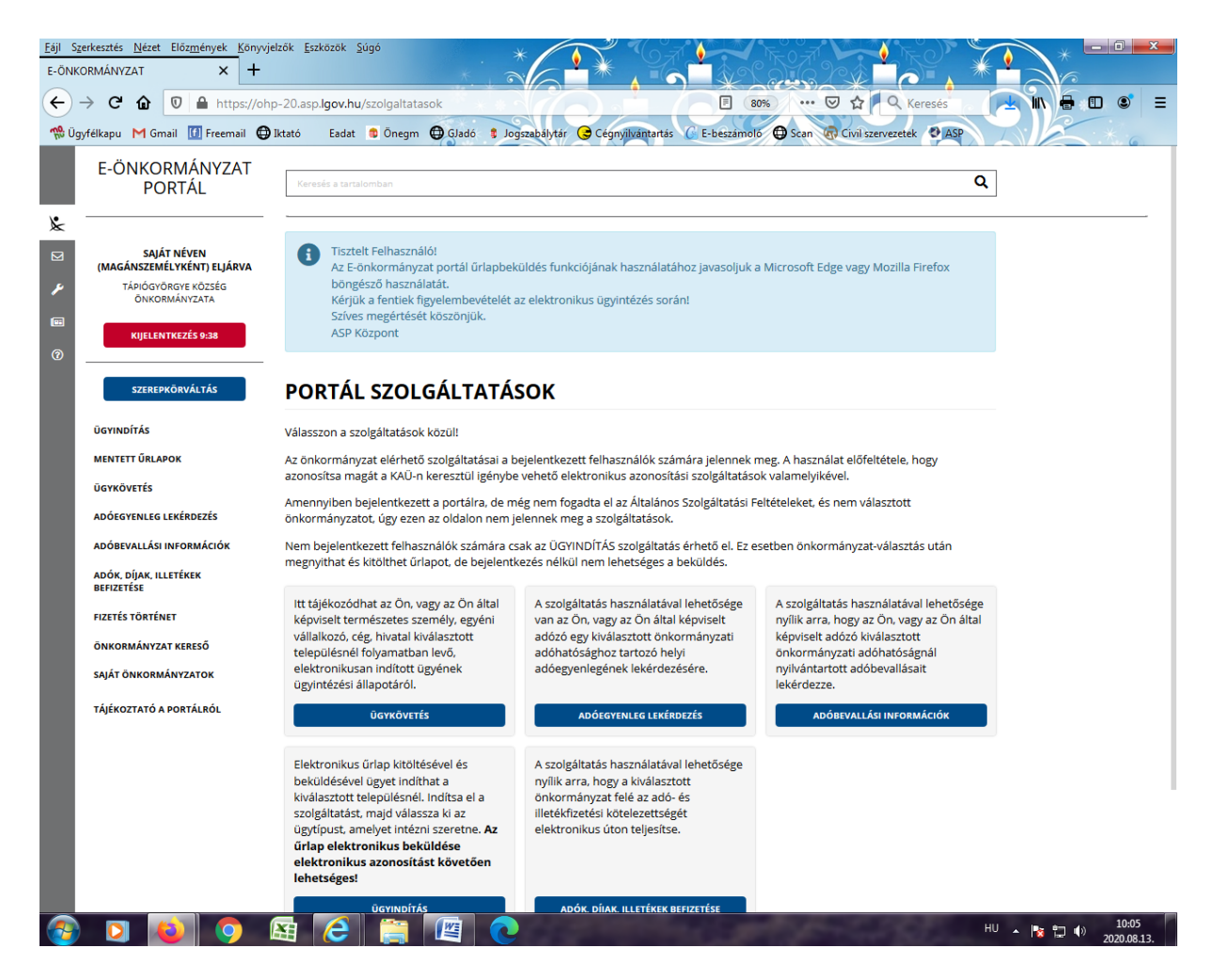

Sikeres bejelentkezés esetén az **Adók, díjak, illetékek befizetés** csempére kattintva megjelenik az *Adók, díjak, illetékek befizetése* felület.

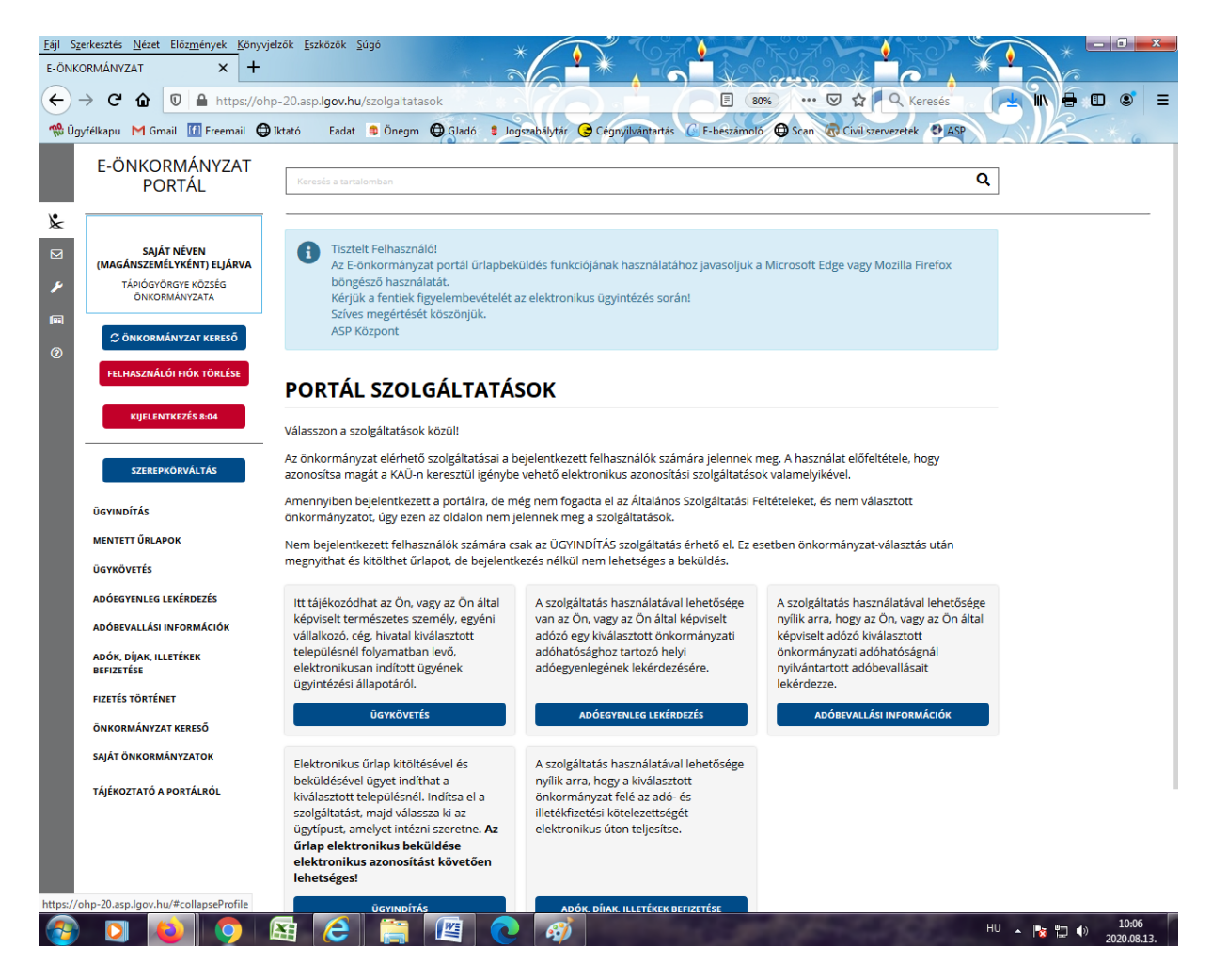

Az önkormányzat kereső csempére kattintva megjelenik az önkormányzat kereső felület.

| Eájl Sz                                                                                                    | erkesztés <u>N</u> ézet Előz <u>m</u> ények <u>K</u> önyvj                                              | elzők Eszkozok Súgó *                                                                                                    |  |  |
|----------------------------------------------------------------------------------------------------|----------------------------------------------------------------------------------------------------|----------------------------------------------------------------------------------------------------|--|--|
| ( <del>\</del>                                                                                                    | → C' û 🔽 🔒 https://oh                                                                                   | p-20.asp.Jgov.hu/kereses?sourceUrl=&searchExactTerm=false&searchType=T&cm 📱 🚳 🗰 😨 🚖 🔍 Keresés                                                                                                    |  |  |
| % Üg                                                                                                    | yfélkapu M Gmail 🚺 Freemail 🤀                                                                           | 'lktató Eadat 🕏 Önegm 🤀 Gladó 🕏 Jogszabálytár 🥝 Cégnyilvantartás 🖉 E-bészamoló 🚭 Scan 🔞 Cívil szervezetek. 🕹 ASP                                                                                                    |  |  |
|                                                                                                    | E-ÖNKORMÁNYZAT<br>PORTÁL                                                                                | Keresés a tartalomban Q                                                                                                    |  |  |
| ×<br>12<br>14<br>16<br>16<br>17<br>17<br>17<br>17<br>17<br>17<br>17<br>17<br>17<br>17<br>17<br>17<br>17                                                                                                    | SAJÁT NÉVEN<br>(MAGÁNSZEMÉVYKÉNT) ELJÁRVA<br>TÁPIÓGYÖRGYE KÖZSÉG<br>ÖNRORMÁNYZATA<br>KIJELENTKEZÉS 9:56 | Tisztelt Felhasználól<br>Az E-önkormányzat portál ürlapbeküldés funkciójának használatához javasoljuk a Microsoft Edge vagy Mozilla Firefox<br>böngésző használatát.<br>Kérjük a fentiek figyelembevételét az elektronikus ügyintézés során!<br>Szíves megértését köszönjük.<br>ASP Központ |  |  |
|                                                                                                    | SZEREPKÖRVÁLTÁS                                                                                         | ÖNKORMÁNYZAT KERESŐ                                                                                                    |  |  |
| ÜGYINDÍTÁS         Az ügyintézés megkezdéséhez, kérjük, válassza ki azt a települést vagy önkormányzatot, amelynél ügyeit intézni kívánja.           MENTETT ŰRLAPOK         A megjelenő listában, a település neve mellett nyomja meg a KIVÁLASZT gombot, így a jelenlegi bejelentkezés során a kiválasztott<br>önkormányzatnál intézneti ügyeit.           ÜGYKÖVETÉS         Amennyiben a következő bejelentkezéskor is az adott önkormányzatot választaná, tegye alapértelmezetté, kattintson az<br>ALAPÉRTELMEZETTÉ TESZ gombra. Figyelem! Az alapértelmezett státusz nem a jelölés tiná, hanem az újabb bejelentkezéskor lép<br>érvényre.           AdőEGYENLEG LEKÉRDZÉS         érvényre. |                                                                                                    |                                                                                                    |  |  |
|                                                                                                    | ADOBEVALLASI INFORMACIOK<br>ADÓK, DÍJAK, ILLETÉKEK<br>BEFIZETÉSE                                        | TELEPÜLÉS:<br>Tápiógyörgye LEKÉRDEZÉS                                                                                                    |  |  |
|                                                                                                    | FIZETÉS TÖRTÉNET                                                                                        |                                                                                                    |  |  |
| I                                                                                                    | ÖNKORMÁNYZAT KERESŐ<br>SAJÁT ÖNKORMÁNYZATOK<br>TÁJÉKOZTATÓ A PORTÁLRÓL                                  | ÔNKORMÁNYZAT NEVE:                                                                                                    |  |  |
|                                                                                                    |                                                                                                    | TÁPIÓGYÖRGYE KÖZSÉG ÖNKORMÁNYZATA TA RAPÉRTELMEZETT KIVÁLASZTVA<br>TECHNIKAI AJÁNLÁS IMPRESSZUM JOGOK ÉS FELTÉTELEK ADATYÉDELEM ŰZEMELTETÉSI INFORMÁCIÓK KAPCSOLAT O NISZ ZRT.                                                                                                    |  |  |
| - 69                                                                                                    |                                                                                                    | 🖽 🥲 📜 🖉 💽 🗳                                                                                                    |  |  |

A település mezőben ki kell választani a megfelelő település nevét, amelyik önkormányzat felé adó és illetékfizetési kötelezettségét teljesíteni szeretné.(Pl. Tápiógyörgye), majd a kiválasztva nyomógombra kattintva megjelenik az Adók, díjjak, illetékek befizetése.

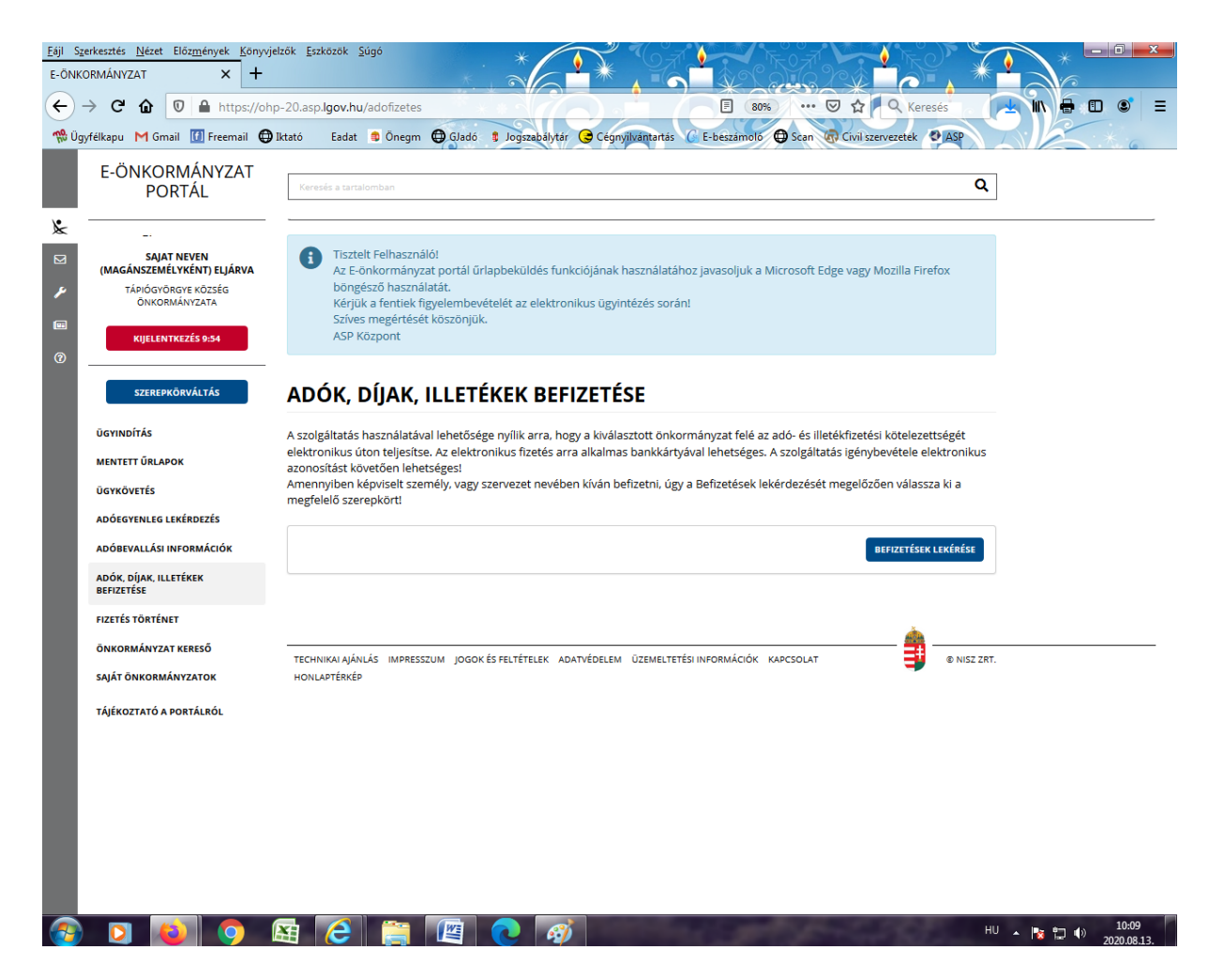

A befizetések lekérdezése gombra kattintva megjelenik az adó és illeték, fizetésre váró számlák felület.

| Eðji Szerkesztés <u>N</u> ézet Előz <u>m</u> ények <u>K</u> önyv<br>E-ÖNKORMÁNYZAT X +                                                                                                    | jelzők <u>E</u> szközök <u>S</u> úgó                               |                                             |                                                            |                          |                      |
|----------------------------------------------------------------------------------------------------|--------------------------------------------------------------------|---------------------------------------------|------------------------------------------------------------|--------------------------|----------------------|
| ← → C û 🔽 A https://of<br>% Ügyfélkapu M Gmail 🚺 Freemail 🤮                                                                                                    | np-20.asp. <mark>lgov.hu</mark> /adofizet<br>) Iktató Eadat 🏮 Öneg | tes<br>gm 🖨 GJadó 🔋 Jogszabálytár 🕃 Cégnyil | 📳 80% \cdots 💟 🏠<br>vantartás 🕻 E-beszámoló 🖨 Scan 🕢 Civil | szervezetek              |                      |
| E-ÖNKORMÁNYZAT<br>PORTÁL                                                                                                    |                                                                    | ETÉKFIZETÉSRE VÁRÓ S                        | ZÁMLÁK                                                     | - kiuślacztott           |                      |
| <ul> <li>A solgáltatás használtásval lehetősége van arra. hogy az Ón. illetve az On által képviselt adózó tekintetében a kiválasztott onkormányzati adóhatósághoz tartozó adó- és illetékizetési kötelezettségét elektronikus úton teljesíte.<br/>A solgáltatás igénybevétele elektronikus azonosítást követően lehetségesi</li> <li>A solgáltatás igénybevétele elektronikus azonosítást követően lehetségesi</li> <li>A solgáltatás igénybevétele elektronikus azonosítás tiðar a saját adóazonosító jelér lem kell megadnia, amennyiben azonban On képviselőként jár el, akkor az On által képviselt adózó adószanosító jelérel vagy adószámával ki kell töltenie a lekérdezettve vonatkozá adátmezőt.<br/>Felhívjuk szíves figyelmét, hogy az adóhatósághoz.</li> <li>RujtLINTKZŹS 943</li> </ul> |                                                                    |                                             |                                                            |                          |                      |
| SZEREPKÖRVÁLTÁS<br>ÜGYINDÍTÁS                                                                                                    |                                                                    |                                             | MÉGSE                                                      | BEFIZETÉSEK LEKÉRÉSE     |                      |
| MENTETT ŰRLAPOK                                                                                                    | Esedékes befizetés                                                 | sek (1)                                     |                                                            |                          |                      |
| ŪGYKÖVETÉS                                                                                                    | Számlaszám                                                         | Számla megnevezése                          | Befizeter                                                  | ndő összeg Fizetendő     |                      |
| ADÓEGYENLEG LEKÉRDEZÉS                                                                                                    |                                                                    | Minősítés Fizetési határidő                 | Fizetendő összeg                                           | U U                      |                      |
| ADÓBEVALLÁSI INFORMÁCIÓK                                                                                                    | 6520001211110055                                                   | Céniérműndé                                 |                                                            |                          |                      |
| ADÓK, DÍJAK, ILLETÉKEK<br>BEFIZETÉSE                                                                                                    | 0520001211110055                                                   | Gepjarmuado<br>Később esedékes 2020.09.15.  | 8 100 Ft + -                                               | Ft                       |                      |
| FIZETÉS TÖRTÉNET                                                                                                    |                                                                    |                                             |                                                            |                          |                      |
| ÖNKORMÁNYZAT KERESŐ                                                                                                    | Folyamatban lévő                                                   | befizetések (0)                             |                                                            |                          |                      |
| SAJÁT ÖNKORMÁNYZATOK<br>TÁJÉKOZTATÓ A PORTÁLRÓL                                                                                                    | Választható befize                                                 | tések (10)                                  |                                                            |                          |                      |
|                                                                                                    | BEFIZETÉS ÖSSZESEN                                                 | V                                           | 0<br>MÉGS                                                  | Ft<br>Flzetés összesítés |                      |
|                                                                                                    |                                                                    |                                             |                                                            |                          | ^                    |
|                                                                                                    | TECHNIKAI AJÁNLÁS IMPR                                             | RESSZUM JOGOK ÉS FELTÉTELEK ADATVÉDELEM     | ÚZEMELTETÉSI INFORMÁCIÓK KAPCSOLAT                         | © NISZ ZRT.              |                      |
| 🚱 🖸 🚺 🔿                                                                                                    | 🕾 ၉ 🚞                                                              | 1 🖉 💽 🛷                                     |                                                            | HU 🔺                     | 10:11<br>2020.08.13. |

Megjelenek az adózó számláján található fizetési kötelezettségek, azok fizetési határidejük szerint.

| <u>F</u> ájl S <u>z</u> e<br>E-ÖNKO | erkesztés <u>N</u> ézet Előz <u>m</u> ények <u>K</u> önyvjel<br>DRMÁNYZAT × +                                                                                                    | zők <u>E</u> szközök <u>S</u> úgó              | * *                               |                                        |                    | *                         |   |
|-------------------------------------|----------------------------------------------------------------------------------------------------|------------------------------------------------|-----------------------------------|----------------------------------------|--------------------|---------------------------|---|
| ج -<br>رون ا                        | → C <sup>a</sup> û 🔽 🔒 https://ohp<br>félkapu M Gmail 🚺 Freemail 🖨 I                                                                                                    | -20.asp.lgov.hu/adofizet<br>ktató Eadat 🛢 Öneg | es<br>m 🔀 Gladó 🔋 Jogszabálytár 😪 | E 80<br>Cégnyilvántartás C E-beszámoló | % ···· 🖾 🏠 🔍 Ker   | esés<br>ASP               |   |
|                                     | E-ÖNKORMÁNYZAT<br>PORTÁL                                                                                                    | ADÓ- ÉS ILLE                                   | TÉKFIZETÉSRE VÁR                  | Ó SZÁMLÁK                              |                    |                           |   |
| ×<br>×<br>*                         | A szolgáltatás használatával lehetősége van arra, hogy az Ön, illetve az Ön által képviselt adózó tekintetében a kiválasztott<br>onkormányzati adóhatósághoz tartozó adó- és illetékfizetési kötelezettségét elektronikus úton teljesítse.<br>A szolgáltatás igénybevétele elektronikus azonosítást tövetően lehetségesi<br>A szolgáltatás igénybevétele elektronikus azonosítás tida na saját adóazonosító jelét nem kell megadnia, amennyiben<br>azonban Ön képviselőként jár el, akkor az Ön által képviselt adózó adóazonosító jelével vagy adószámával ki kell töltenie a<br>lekérdezettre vonatkozó adatmezőt.<br>Felhíyluk szíves figyelmet, hogy az adóhatóság előtt az adózó adófizetési kötelezettsége elektronikus úton teljesítse,<br>szükséges, hogy a meghatalmazásról szóló dokumentumot a meghatalmazó és a meghatalmazot által is aláírt eredeti példányként<br>előzetesen, postai úton, vagy személyesen eljuttassák az önkormányzati adóhatósághoz. |                                                |                                   |                                        |                    |                           |   |
| ı                                   | SZEREPKÖRVÁLTÁS                                                                                                    |                                                |                                   |                                        | MÉGSE BEFIZETÉSE   | K LEKÉRÉSE                |   |
|                                     | MENTETT ŰRLAPOK                                                                                                    | Esedékes befizetés                             | iek (1)                           |                                        |                    |                           |   |
|                                     | ŪGYKÖVETÉS                                                                                                    | Számlaszám                                     | Számla megnevezése                |                                        | Befizetendő összeg | Fizetendő                 |   |
|                                     | ADÓEGYENLEG LEKÉRDEZÉS                                                                                                    |                                                | Minősítés Fizetési ha             | áridő Fizetendő összeg                 | -                  |                           |   |
|                                     | ADÓBEVALLÁSI INFORMÁCIÓK                                                                                                    | 6520001211110055                               | Géniárműadó                       |                                        | 8 100 Et           |                           |   |
|                                     | ADÓK, DÍJAK, ILLETÉKEK<br>BEFIZETÉSE                                                                                                    | 0520001211110055                               | Később esedékes 2020.09.15.       | 8 100 Ft                               | + -                | ×                         |   |
|                                     | FIZETÉS TÖRTÉNET                                                                                                    |                                                |                                   |                                        |                    |                           |   |
|                                     | ÖNKORMÁNYZAT KERESŐ                                                                                                    | Folyamatban lévő                               | befizetések (0)                   |                                        |                    |                           |   |
| l                                   | saját önkormányzatok<br>Választható befizetések (10)<br>Tálékoztató a postálsól                                                                                                    |                                                |                                   |                                        |                    |                           |   |
|                                     |                                                                                                    | BEFIZETÉS ÖSSZESEN                             | I                                 |                                        | 8 100              | Ft                        |   |
|                                     |                                                                                                    |                                                |                                   |                                        | Micst              | Összesítés                |   |
| I                                   |                                                                                                    |                                                |                                   |                                        | MÉGSE FIZETÉS      | ÖSSZESÍTÉS                |   |
| I                                   |                                                                                                    |                                                |                                   |                                        | Mégse Fizetés      | ÖSSZESÍTÉS                | ^ |
|                                     |                                                                                                    | TECHNIKAI AJÁNLÁS IMPR                         | ESSZUM JOGOK ÉS FELTÉTELEK ADATVÉ | DELEM ÚZEMELTETÉSI INFORMÁCIÓK         | MÉGSE FIZETÉS      | ÖSSZESÍTÉS<br>Ø NISZ ZRT. | ^ |

A befizetni kívánt adószámlát ki kell jelölni, pipát kell tenni a kis négyzetbe, majd be kell írni az utalandó összeget. A *fizetés összesítés* gombra kattintva megjelenik a fizetendő összeg.

| <u>E</u> ájl S <u>z</u> e<br>E-ÖNKO | erkesztés <u>N</u> ézet Előz <u>m</u> ények <u>K</u> önyvje<br>DRMÁNYZAT × +                            | elzők <u>E</u> szközök <u>S</u> úgó                                                                                                    | *                                                                                               |                                                |                  |
|-------------------------------------|----------------------------------------------------------------------------------------------------|----------------------------------------------------------------------------------------------------|-------------------------------------------------------------------------------------------------|------------------------------------------------|------------------|
| ج -<br>رون ا                        | → Cª 🏠 🔽 🔒 https://ohj<br>félkapu M Gmail 🚺 Freemail 🖨                                                  | o-20.asp. <mark>Igov.hu</mark> /adofizetes<br>Iktató Eadat 🔋 Önegm 🤀 Glad                                                                             | ó 🔋 Jogszabálytár 🕃 Cégnyilvántartás 🌀                                                          | E-beszámoló 🖨 Scan 🐼 Civil szervezetek 🔮       |                  |
|                                     | E-ÖNKORMÁNYZAT<br>PORTÁL                                                                                | Keresés a tartalomban                                                                                                    |                                                                                                 |                                                | Q                |
| ×<br>×<br>©                         | SAJÁT NÉVEN<br>(MAGÁNSZEMĚLYKÉNT) ELJÁRVA<br>TÁÞIDÓSVÁRVE KÖZSÉG<br>ÖNKORMÁNYZATA<br>KIJELENTKEZÉS 9:52 | Tisztelt Felhasználól<br>Az E-önkormányzat portál<br>böngésző használlatát.<br>Kérjük a fentiek figyelemb<br>Szíves megértését köszönj<br>ASP Központ | űrlapbeküldés funkciójának használatához j<br>evételét az elektronikus ügyintézés során!<br>űk. | avasoljuk a Microsoft Edge vagy Mozilla Firefo | ж                |
| I                                   | SZEREPKÖRVÁLTÁS<br>ÜGYINDÍTÁS                                                                           | FIZETÉSI TÉTEL ÖSS<br>Az alábbi számla/számlák befizetés                                                                                              | SZEGZŐ FELÜLET                                                                                  |                                                |                  |
|                                     | MENTETT URLAPOK<br>ŪGYKÖVETÉS                                                                           | Számlaszám                                                                                                    | Számla megnevezése                                                                              | Fizetendő összeg                               |                  |
|                                     | ADÓEGYENLEG LEKÉRDEZÉS                                                                                  | 6520001211110055                                                                                                    | Gépjárműadó                                                                                     |                                                | 8 100 Ft         |
|                                     | ADÓBEVALLÁSI INFORMÁCIÓK                                                                                | Fizetendő                                                                                                    |                                                                                                 |                                                | 8 100 Ft         |
|                                     | ADÓK, DÍJAK, ILLETÉKEK<br>BEFIZETÉSE                                                                    |                                                                                                    |                                                                                                 | VISSZA TOVÁBB A F                              | IZETÉSHEZ        |
|                                     | FIZETÉS TÖRTÉNET                                                                                        |                                                                                                    |                                                                                                 |                                                |                  |
|                                     | ÖNKORMÁNYZAT KERESŐ                                                                                     |                                                                                                    |                                                                                                 | à                                              |                  |
|                                     | SAJÁT ÖNKORMÁNYZATOK<br>TÁJÉKOZTATÓ A PORTÁLRÓL                                                         | TECHNIKAI AJÁNLÁS IMPRESSZUM JOG<br>HONLAPTÉRKÉP                                                                                                    | OK ÉS FELTÉTELEK ADATVÉDELEM ÜZEMELTETÉSI II                                                    | IFORMÁCIÓK KAPCSOLAT                           | ∅ NISZ ZRT.      |
|                                     |                                                                                                    | <b>9</b> 72 😝 70                                                                                                    | <b>(</b> )                                                                                      |                                                | HU 🔺 隆 🔂 🌒 10:14 |

Tovább fizetéshez gombra kattintás hatására egy újabb felületen megjelenik az Internetes fizetésre vonatkozó információk.

| <u>Fájl</u> Szerkesztés <u>Nézet</u> Előz <u>mények</u> <u>K</u> önyvjelzők <u>E</u><br>OTPdirekt Internet X +                                                                                                    | zközök Súgó                                                                                                    |                                                                                                    |            | _ 0 ×                              |
|----------------------------------------------------------------------------------------------------|----------------------------------------------------------------------------------------------------|----------------------------------------------------------------------------------------------------|------------|------------------------------------|
| ← → C <sup>a</sup> ⓐ ⓐ https://www.otpb                                                                                                    | ankdirekt.hu/webshop/do/webShopVasarlas;jsessionid=7/                                                                                | ADm5O2GKgYI- 🗐 70%) 🚥 🖸 🏠                                                                                                    | Q Keresés  | • • =                              |
| (registration of the state of the state of t | Laat of onight of the of the origin                                                                                                  |                                                                                                    |            |                                    |
|                                                                                                    | <ol> <li>Adatok megadása</li> <li>Megerősítés</li> </ol>                                                                             | 🕄 Visszajelzés                                                                                                    |            |                                    |
|                                                                                                    | Szolgáltató neve<br>ONKORMANYZATI BEFIZETES                                                                                          | 8.100 HUF                                                                                                    |            |                                    |
|                                                                                                    | Terhelendő bankk                                                                                                    | ártya adatai                                                                                                    |            |                                    |
|                                                                                                    | Kártya típusa MasterCard 💌 Ki                                                                                                    | írtyát kibocsátó bank neve                                                                                                    |            |                                    |
|                                                                                                    | Kārtyaszām                                                                                                    |                                                                                                    |            |                                    |
|                                                                                                    | Kârtyára írt<br>név<br>Lejárati dátum                                                                                                | Érvényesítési kód (CVC2/CVV2)                                                                                                    |            |                                    |
|                                                                                                    |                                                                                                    | A kardya hatololasiin, az alalifakszikon szenyejlő szám utolso<br>harom számjegye. Amennyiben az On bankkardyájan ilyen adat<br>nem szenyek, kérjük, hagyja a mazót üresent                                      |            | E                                  |
|                                                                                                    | A kártya számát folyamatosan gépelje be, a fizető felület automatikusa<br>beadására kialaki tott mező hosszabb, mint az Ön kártyáján | i elvégzi a kártyaszám tagolását. Amennyiben a kártyaszám<br>ak a száma, a kitöltetlen helyet hagyja üresen.                                                                                                    |            |                                    |
|                                                                                                    | Tisztelt Ügyfelünk! A személyes adatok kezeléséről szó<br>www.otpbank.hu/adatvedelem és a https://www.otp                            | ló tájékoztatás megtalálható a bankfiókokban, a<br><u>obank.hu/portal/hu/Kartyaelfogadas</u> oldalon.                                                                                                    |            |                                    |
|                                                                                                    | Fizetés az OTPdirekt                                                                                                    | SmartBankban                                                                                                    |            |                                    |
|                                                                                                    | Nyissa meg a SmartBank alkal<br>vagy a belépést követően a Q<br>olvassa be a QR-kódot A fize<br>fizetés hamarosan medőrté            | mazást és a Belépés gomb melletti QR gombra nyomva<br>R olvasás menüpontot választva, mobilkészülékével<br>téshez hasznáhi kivánt kártya kiválasztását követően<br>nik. Hogvan? Ide kattintya medudhatia, milven |            |                                    |
|                                                                                                    | e <u>gyszerű</u><br>Fontos, a SmartBankos fiz<br>fizetést követően visszair                                                          | etés közben ezt az oldalt ne zárja be, a sikeres<br>ányítjuk a szolgáltató honlapjára.                                                                                                    |            |                                    |
|                                                                                                    |                                                                                                    | (af 18 - 1 - 193 - 101 - 1 - 1995 - ar                                                                                                    |            |                                    |
|                                                                                                    | Tovado Vis                                                                                                    | szavonas                                                                                                    |            |                                    |
|                                                                                                    | , and you registerize, magy enterrywer as avalue rise to d Plattes insides                                                           | men enterne mig of preven setur, a vapenar entrari labia Artiki                                                                                                    |            |                                    |
| 🚳 🖸 🚳 🧿 😫                                                                                                    | 2 👸 🖳 🕢 🛷                                                                                                    | and a second                                                                                                    | HU 🔺 隆 🛱 🕯 | <sup>()</sup> 10:16<br>2020.08.13. |

A kártya adatok megadása, majd a tovább gombra kattintás.

| <u>Eáji</u> Szerkesztés <u>Nézet</u> Előz <u>mények K</u> önyvjelzők <u>E</u> szközök <u>S</u> úgó<br>W. OTPdirekt Internet X + | *                                                                                                    |                                        |                            | *          |                      |
|----------------------------------------------------------------------------------------------------|----------------------------------------------------------------------------------------------------|----------------------------------------|----------------------------|------------|----------------------|
| ← → C û O A https://www.otpbankdirekt.hu/<br>% Úgyfélkapu M Gmail Ø Freemail ⊕ Iktató Eadat S                                   | webshop/do/webShopVasarlas;jsessionid=7/<br>Önegm 🕀 Gladó 🔋 Jogszabálytár 🌏 Cégny                                                                         | ADm5O2GKgYI-G8K 90% ···                | Civil szervezetek          |            | ● =                  |
| <b>© otp</b> bank                                                                                                    | Internetes fizetés                                                                                                    |                                        |                            |            |                      |
|                                                                                                    | 1 Adatok megadása 2 Megerősités                                                                                                    | 3 Visszajelzés                         |                            |            |                      |
| Szolgáltató neve<br>ONKORMA                                                                                                    | NYZATI BEFIZETES                                                                                                    |                                        | 8.100 HUF                  |            |                      |
|                                                                                                    | Terhelendő bankk                                                                                                    | tártya adatai                          |                            |            |                      |
|                                                                                                    | Kártyár írt név<br>Kártyát kibocsátó bank neve<br>Kártya típusa<br>Terhelendő bankkártyaszám<br>Lejárati dátum (hhéé)<br>Érvényesítési kód<br>(CVC2/CVV2) |                                        |                            |            | E.                   |
| Jóva                                                                                                    | ihagyás Visszavonás                                                                                                    | Módo                                   | osítás                     |            |                      |
| Felhívjuk figyelmét, hog                                                                                                    | y amennyiben az adatbevitel és a Fizetés indítása                                                                                                    | nem történik meg 5 percen belül, a vás | sárlás elutasításra kerül! |            |                      |
|                                                                                                    |                                                                                                    | SafeKey VISA Mastere                   | card.                      |            |                      |
| 🐵 🔉 📦 🌖 🖾 🙆                                                                                                    | E                                                                                                    |                                        |                            | HU 🔺 🎼 🛱 🌗 | 10:18<br>2020.08.13. |

A Jóváhagyás gombra kattintva megtörténik a fizetés.

| <u>F</u> ájl S <u>z</u>                                            | erkesztés <u>N</u> ézet Előz <u>m</u> ények <u>K</u> önyvje                                            | elzők <u>E</u> szközök <u>S</u> úgó                                                                                                  | . * 🚺                                                                              |                                                                                          | * - • •                         |
|--------------------------------------------------------------------|----------------------------------------------------------------------------------------------------|----------------------------------------------------------------------------------------------------|------------------------------------------------------------------------------------|------------------------------------------------------------------------------------------|---------------------------------|
| E-ONK                                                              | ORMANYZAT × +                                                                                          |                                                                                                    |                                                                                    |                                                                                          |                                 |
| ÷                                                                  | → C 🏠 🔽 🔒 https://ohp                                                                                  | p-20.asp. <b>lgov.hu</b> /adofizetes?act                                                                                             | ion=vposresponse&bea=47                                                            | 2ee56a777743b68db28c 🔞 🗰 🐨 🔂 🔍 Keresés                                                   |                                 |
| 🎌 Üg                                                               | yfélkapu M Gmail 🚮 Freemail 🔀                                                                          | Iktató Eadat 🏮 Önegm 🤀                                                                                                    | GJadó 🔋 Jogszabálytár 🕞                                                            | Cégnyilvántartás 🥼 E-beszámoló 🔀 Scan 🧒 Civil szervezetek 🔮 ASP                          |                                 |
|                                                                    | E-ÖNKORMÁNYZAT<br>PORTÁL                                                                               | Keresés a tartalomban                                                                                                    |                                                                                    |                                                                                          | ٩                               |
| &                                                                  |                                                                                                    |                                                                                                    |                                                                                    |                                                                                          |                                 |
| 2<br>*<br>11<br>12<br>12<br>12<br>12<br>12<br>12<br>12<br>12<br>12 | SAJÁT KÖVEN<br>(MAGÁNSZEMÉLYKÉNT) ELJÁRVA<br>TÁPÍOVYÖRVE KÖZSÉG<br>ÖNKORMÁNYZATA<br>KIJELENTKEZÉS 9:58 | Tisztelt Felhasználó!<br>Az E-önkormányzat p<br>böngésző használatá<br>Kérjük a fentiek figye<br>Szíves megértését kő<br>ASP Központ | portál űrlapbeküldés funkciój:<br>it.<br>elembevételét az elektronikus<br>szönjük. | ának használatához javasoljuk a Microsoft Edge vagy Mozilla Firefox<br>ügyintézés során! |                                 |
|                                                                    | SZEREPKÖRVÁLTÁS                                                                                        | TÁJÉKOZTATÁS                                                                                                    | AZ ADÓFIZETÉS                                                                      | RŐL                                                                                      |                                 |
|                                                                    | ÜGYINDÍTÁS                                                                                             | A folyamat több percig is elta                                                                                                    | rthat, kérjük várjon.                                                              |                                                                                          |                                 |
|                                                                    | MENTETT ŰRLAPOK                                                                                        |                                                                                                    |                                                                                    |                                                                                          |                                 |
|                                                                    | ÜGYKÖVETÉS                                                                                             | Típus:                                                                                                    |                                                                                    | OHPADO                                                                                   |                                 |
|                                                                    | ADÓEGYENLEG LEKÉRDEZÉS                                                                                 | Pénzügyi ügyazonosító:                                                                                                    |                                                                                    |                                                                                          |                                 |
|                                                                    | ADÓBEVALLÁSI INFORMÁCIÓK                                                                               | Fizetésindítás időpontja:                                                                                                    |                                                                                    | 2020.08.13. 10:17                                                                        |                                 |
|                                                                    | ADÓK, DÍJAK, ILLETÉKEK<br>BEFIZETÉSE                                                                   | Osszeg:<br>Fizetés státusza:                                                                                                    |                                                                                    | 8 100 Ft<br>Feldolgozás alatt                                                            |                                 |
|                                                                    | FIZETÉS TÖRTÉNET                                                                                       |                                                                                                    |                                                                                    | Fizetésstátusz lekérdezése 28 másodperc múlva                                            |                                 |
|                                                                    | ÖNKORMÁNYZAT KERESŐ                                                                                    | SZÁMLASZÁM                                                                                                    | SZÁMLA MEGNEVEZÉSE                                                                 | ÖSSZEG IGAZGATÁSI ÜGYAZONOSÍTÓ                                                           |                                 |
|                                                                    | SAJÁT ÖNKORMÁNYZATOK                                                                                   | 6520001211110055                                                                                                    | Gépjárműadó                                                                        | 8 100 Ft                                                                                 |                                 |
|                                                                    | TÁJÉKOZTATÓ A PORTÁLRÓL                                                                                |                                                                                                    |                                                                                    |                                                                                          |                                 |
|                                                                    |                                                                                                    |                                                                                                    |                                                                                    | <b>è</b>                                                                                 |                                 |
| l                                                                  |                                                                                                    | TECHNIKAI AJÁNLÁS IMPRESSZUM<br>HONLAPTÉRKÉP                                                                                         | 1 JOGOK ÉS FELTÉTELEK ADATVÉR                                                      | DELEM ÜZEMELTETÉSI INPORMÁCIÓK KAPCSOLAT 🚽 🛛 NI                                          | SZ ZRT.                         |
| <b>?</b>                                                           | D 🕹 💿 🕯                                                                                                | 🕾 🙆 🚞 🛙                                                                                                    | 🖉 💽 🛷                                                                              |                                                                                          | HU 🔺 隆 🛱 🌗 10:21<br>2020.08.13. |

Sikeres tranzakciót követően a **Fizetés státusza** Feldolgozás alatt státuszból **Sikeres státuszba** kerül. A befizetéstől kb. 3-4 nap telik el könyvelésig.